### Een eenvoudig toernooi opzetten met Messerbridge

### 1. Start Messerbridge

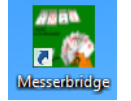

Met een dubbelklik op de snelkoppeling "Messerbridge" op het bureaublad.

### 2. Kies de gewenste loopkaarten

Klik op "File", "Nieuw uit loopkaart klasse" en "Loopkaarten Genk, 7 ronden" (28 spellen = 4 giften per ronde)

|      |                                    | mes  | serbrid  | ge versie 6.  | 6.3.6     | Beheer bri    | dgedriv | ve resultate | n         |          |                                        | ×    |
|------|------------------------------------|------|----------|---------------|-----------|---------------|---------|--------------|-----------|----------|----------------------------------------|------|
| File | Deelnemers Scores/Gift Scores/Tafe | el U | itslagen | Bridgemate    | Leden     | Drive tools   | Tools   | Loopkaarter  | n Kaarten | Straffen | wachtwoorden                           | Help |
|      | Nieuw uit loopkaart klasse         |      | M24**:   | Loopkaarten v | oor 24 b  | ordjes        |         | -            |           |          |                                        | ^    |
|      | Nieuw tornooi vrije keuze          |      | GNK**:   | Loopkaarten ( | Genk; 7 r | onden         |         |              |           |          |                                        |      |
|      | Auto (gegenereerde) beweging       |      | GNT**:   | Loopkaarten ( | Genk bov  | ren 28 paren; | ronden  |              |           |          |                                        |      |
|      | Open Saved file                    | Γ    |          |               |           |               |         |              |           |          |                                        |      |
| Jan. | Viertallenwedstrijd                | 1    |          |               | ·····     | ~~~~          |         |              | ~~        |          | ~~~~~~~~~~~~~~~~~~~~~~~~~~~~~~~~~~~~~~ | ~    |

# 3. Maak een keuze voor het aantal secties (=lijnen) en het aantal tafels

| Dec Dec                                                                                                    | elnemers voor tornooi: (loopkaartenk                                                                                                    | dasse: GNK**: Loopka                                                                                         | arten Genk; 7 ronden)                                                                                          | - 🗆 🗙                        |
|----------------------------------------------------------------------------------------------------|----------------------------------------------------------------------------------------------------|----------------------------------------------------------------------------------------------------|----------------------------------------------------------------------------------------------------|------------------------------|
| Opstelling van het tornooi<br>Fonteintje<br>Sectie<br>NZ/0 <sup>1</sup> B<br>C<br>Save+initializeer<br>Beheer ve G<br>H | 5/11/2012 ClubTornooi<br>onde tafels<br>4 + Vast<br>Save+Init+Bridgemate Barr                                                                                                    | Beheer deelnemers<br>Sluit formulier<br>athon<br>ometer                                                      | Berekeningswijze<br>MatchPoint scoring<br>Butler<br>Cross-IMPs<br>Bastille<br>HP expectation->IMP<br>Ascherman |                              |
| Invoerveld voor namen<br>Nummering NZ/0W                                                                                | Herneem laatste namen                                                                                                    | Laad namen uit file                                                                                          | Print namen Afwezig<br>Hel<br>Simulatie de                                                                     | g paar 2<br>lp<br>eelnemers  |
| paar #      speler 1        1                                                                                           | speler 2      Kies het aantal tafels en de giften pe      Plaats een vinkje in het vakje voor j      zonder dat je nu al namen hoeft in te      Als er een 'bye' voorzien is, plaats e | gem,% #gfm<br>er ronde in één sectie<br><b>"Vast"</b> , de gevraagde<br>e vullen.<br>de cursur dan in het va | 39 ACHTEN Albert<br>(=lijn of zaal) (bv. 8 tafels<br>tafels worden dan gerese                                  | 39<br>= 16 paren).<br>rveerd |
| 8 Bye 3                                                                                                    | [Afwezig paar].<br>Bepaal de sectie (= de lijn of de zaa<br>Bij meerdere secties moet er voor i<br>Als er slechts één sectie is of bij inv                                             | al). Is er slechts één se<br>edere sectie een lette<br>voering van de laatste                                | ectie dan mag dit vakje lee<br>r gekozen worden.<br>sectie, sluit je af met een                                | g blijven.<br>klik op:       |
|                                                                                                    | [Save+Init+Bridgemate].<br>Als er meerdere secties zijn, sluit je<br>[Save+Initialiseer].                                                                                              | e iedere sectie (behalv                                                                                      | re de laatste) af met                                                                                          | Ĵ                            |
|                                                                                                    |                                                                                                    |                                                                                                    |                                                                                                    |                              |

# 4. Bestandsnaam

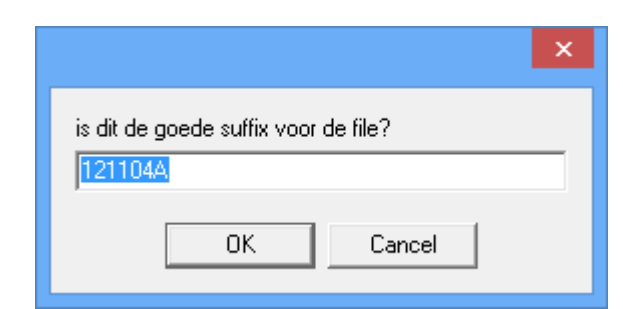

ledere keer als je op een van de twee "Save+Ini"-knoppen klikt, wordt er een bestandsnaam voorgesteld.

Standaard is dat de datum (jj/mm/dd) met de sectieletter. Dat is een ideale benaming, Klik gewoon op [OK].

Onder deze naam wordt dan het databasebestand (.bws) aangemaakt en BMPro opgestart.

### 5. Volgende sectie definiëren

Als er slechts één sectie is, heb je in punt 3 al afgesloten met "Save+Ini+Bridgemate". Ga dan verder met punt 6. Om een bijkomende sectie op te stellen, krijg je hetzelfde scherm aangeboden als onder nr. 2. Alleen staat de bestandsnaam van de vorige sectie al aangegeven in de bovenste balk van het scherm.

| <b>.</b> | messerb                            | ridge | e versie | 6.6.3.6. Uiti | ekenpi    | rogramma                               | van bri | dgetornooi: 121104                     | A        |              | x     |
|----------|------------------------------------|-------|----------|---------------|-----------|----------------------------------------|---------|----------------------------------------|----------|--------------|-------|
| File     | Deelnemers Scores/Gift Scores/Tafe | I U   | itslagen | Bridgemate    | Leden     | Drive tools                            | Tools   | Loopkaarter Kaarten                    | Straffen | wachtwoorden | Help  |
|          | Nieuw uit loopkaart klasse         |       | M24**:   | Loopkaarten v | oor 24 b  | ordjes                                 |         |                                        |          |              | ^     |
|          | Nieuw tornooi vrije keuze          |       | GNK**:   | Loopkaarten ( | Genk; 7 r | onden N                                |         |                                        |          |              |       |
|          | Auto (gegenereerde) beweging       |       | GNT**:   | Loopkaarten ( | Genk bov  | en 28 paren; 7                         | ronden  |                                        |          |              |       |
|          | Open Saved file                    |       |          |               |           |                                        |         |                                        |          |              |       |
|          |                                    | يسه   |          |               | ~~~~      | ~~~~~~~~~~~~~~~~~~~~~~~~~~~~~~~~~~~~~~ |         | ~~~~~~~~~~~~~~~~~~~~~~~~~~~~~~~~~~~~~~ | ~~~~     |              | ~~~~~ |

Na de keuze van de loopkaarten wordt je gevraagd om een nieuwe sectie te openen.

#### Hier moet je "Ja" antwoorden anders wordt de eerste sectie overschreven!

|                                                                | × |
|----------------------------------------------------------------|---|
| Open een nieuwe sectie (anders wordt de huidige overschreven)? |   |
| Ja Nee Annuleren                                               | ] |

Deze nieuwe sectie kan een ander aantal paren hebben en dus moet ook het aantal tafels (1) aangepast worden.

De sectieletter is al automatisch aangepast (2) en er is een menu (4) bijgekomen om te switchen tussen de secties.

| Deelnemers voor tornooi: (loopkaartenklasse                                                                                                    | : GNK**: Loopkaarten Genk; 7 ronden)                                                                                                    | - 🗆 🗙                                                                      |
|----------------------------------------------------------------------------------------------------|----------------------------------------------------------------------------------------------------|----------------------------------------------------------------------------|
| Opstelling van tet tornooi      Fonteintje      Sectie      B    Giften per ronde      tafels      NZ/0W apart      4      Save+initializeer      Save+Init+Bridgemate | Beheer deelnemers<br>Sluit formulier<br>Beheer deelnemers<br>Beheer deelnemers<br>Beheer deelnemers<br>Buiter<br>Buiter<br>Buiter<br>Buiter<br>Buiter<br>Bastille<br>Cross-IMPs<br>Bastille<br>CHP expectation->IMP<br>Ascherman | Actieve sectie (lijn)<br>C Lijn Agro 0<br>Switch<br>C Lijn Bgrp 0<br>Groep |
| Barometer                                                                                                    |                                                                                                    |                                                                            |

Als dit de laatste sectie (=lijn) is, klik je op **[Save+Ini+Bridgemate]** anders klik je op **[Save+Initialiseer]** (3). Klik op [OK] om nu ook weer de bestandsnaam te aanvaarden en herhaal eventueel de bewerkingen van dit hoofdstukje nr. 5 voor iedere extra sectie (=lijn) of ga verder met nr.6.

# 6. Bridgemate Controle Formulier

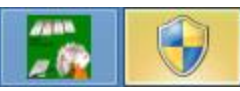

Na het Initialiseren van Bridgemate wordt er door 'Windows Vista', 'Windows 7' of 'Windows 8' een toelating gevraagd om 'Bridgemate Pro te starten als administrator'. Deze

vraag gebeurt door een knipperend symbool in de vorm van een wapenschild, onder aan het scherm. Klik op dit schild en 'Bridgemate' wordt gestart.

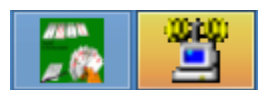

Als Bridgemate gestart is, wordt het schild onder in de balk van het scherm, vervangen door het symbool van 'Bridgemate Pro'.

Het Bridgemate Controle Formulier van Messerbridge wordt getoond met de plaats en de naam van de aangemaakte database waarin de gegevens zullen worden opgeslagen. Aan dit scherm hoeft normaal niets aangepast te worden om een normaal toernooi te spelen. Je ziet ook dat "BM opgestart" is en er nog "O completed boards" zijn en nog geen scores ingegeven zijn. Aan het pinken van het lichtje op de USB verbindingsstekker, kan je zien dat BM actief is.

| Bridgemate Controle                                                                                                    | Formulier – 🗆 🗙                                               |
|----------------------------------------------------------------------------------------------------|---------------------------------------------------------------|
| Controle database<br>C:\Messerbridge\bridgemate\BW/Sfile121104.bws<br>Selecteer een actie<br>Make controleDB+open in BMPro+Server start<br>Make controleDB+open in BMPro<br>Make controleDB<br>Update control file met nieuwe loopgegegevens<br>Open hoger vermelde DB in BMPro<br>Start BMPro zonder DB<br>Maak uitslag op basis van DB<br>Haal scores uit Database<br>Geef namen door aan bridgemates<br>Lees HandRecord-kaartverdelingen uit bridgemates<br>Lees PlayData uit bridgemates<br>Maak BMPlayerDB.mdb file<br>Synchoniseer met GSM server | Help<br>Voer de geselecteerde keuze uit                       |
| Behandel scores uit bridgemates<br>Leesinterval in seconden<br>BM opgestart<br>0 completed boards<br>0 % scores entered<br>Instellingen bridgemate                                                                                                    | Lees volgende scores<br>Stop lezen<br>Lees scores vanaf begin |
| ✓ Toon scores ✓ Toon eigen scores ✓ Punten tov NZ ☐ Uitkoms<br>Groepeer ✓ Toon percenten ✓ Herhaal resultaten<br>opmerkingen                                                                                                    | t 🗖 Lidnummers                                                |

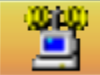

Door te klikken op dit symbool van "Bridgemate Pro", kan je het scherm met de gegevens van Bridgemate Control Software openen of sluiten. Bij een open scherm zie je de gegevens binnenkomen.

- Een groen lichtje betekent een actieve "Bridgemate" die al begonnen is met ingeven en nog niet klaar is.
- Een rood lichtje betekent een niet-actieve "Bridgemate" die nog niets heeft doorgegeven of al klaar is.
- In de kolom "Verwerkt" wordt aangegeven of de score al opgenomen is in het programma "Messerbridge"
- Aan de gegevens in de linkerbovenhoek kan je zien welk basisstation aangesloten is en of het verbinding heeft (Aangesloten of Niet aangesloten) met de computer.

| <b>9</b>     |                  |                    |         | Br        | idgem   | ate® Co     | ntrol  | Software      | e - C:\Me  | sserbr       | idge\bri | dgemate    | e\BWSfile | 121104.  | bws         |           |          | -        | ×          |
|--------------|------------------|--------------------|---------|-----------|---------|-------------|--------|---------------|------------|--------------|----------|------------|-----------|----------|-------------|-----------|----------|----------|------------|
| Bestand      | Zitting Ba       | sisstation Extra H | elp     |           |         |             |        |               |            |              |          |            |           |          |             |           |          |          |            |
| Basisstatic  | on informatie    | Waarde             | Bes     | ultaten   | Scores  | ner ronde   | l Scor | es ner snel Ì | Score mat  | iv )<br>Sool | arol     |            |           |          |             |           |          |          |            |
| Basisstatio  | n                | Aangesloten        |         | J         | 1000100 | s ger ronde | 0000   | se boi eboi   | J COIE Mau | ix   open    | 615      |            |           |          |             |           |          |          |            |
| Systeem      |                  | Bridgemate Pro     | D       | Lijn      | Tafel   | Ronde       | Spel   | Paar NZ       | Paar OW    | Leider       | NZ/OW    | Contract   | Result    | Uitkomst | Opmerkingen | Datum     | Tijd     | Verwerkt | Verwijderd |
| Poort        |                  | Seriële poort 3    | 1       | А         | 1       | 1           | 1      | 1             | 2          | 1            | NZ       | 4 R        | =         |          |             | 4/11/2012 | 19:49:10 | ja       | nee        |
| Hardware     | versie           | 1.1                | 2       | А         | 1       | 1           | 2      | 1             | 2          | 1            | NZ       | 4 R        | +1        |          |             | 4/11/2012 | 19:49:36 | ja       | nee        |
| Firmware v   | versie           | 1.2.6              | 3       | A         | 1       | 1           | 3      | 1             | 2          | 1            | NZ       | 5 R x      | -         |          |             | 4/11/2012 | 19:50:13 | ja       | nee        |
| Communic     | catie versie     | 1.0                | 4       | A         | 1       | 1           | 4      | 1             | 2          | 2            | OW       | 5 K        | =         |          |             | 4/11/2012 | 19:50:45 | ja       | nee        |
| Batterijnive | eau              | AC adapter         | 5       | В         | 1       | 1           | 1      | 1             | 2          | 1            | NZ       | 3 K        | =         |          |             | 4/11/2012 | 19:51:31 | ja       | nee        |
| Kanaal       |                  | 0                  | 6       | В         | 1       | 1           | 2      | 1             | 2          | 2            | OW       | ЗH         | +1        |          |             | 4/11/2012 | 19:51:55 | ja       | nee        |
| Regio        |                  | Europa             | 17      | В         | 1       | 1           | 3      | 1             | 2          | 2            | OW       | 4 H        | =         |          |             | 4/11/2012 | 19:52:33 | ja       | nee        |
| -            |                  |                    | 8       | B         | 1       | 1           | 4      | 1             | 2          | 2            | OW       | 5Hx        | -1        |          |             | 4/11/2012 | 19:52:57 | ja       | nee        |
|              |                  |                    | 9       | A         | 1       | 2           | 1      | 10            | 11         | 10           | NZ.      | 1K         | =         |          |             | 4/11/2012 | 22:17:49 | nee      | nee        |
|              |                  |                    | 10      | A         | 1       | 2           | 2      | 10            | 11         | 11           | UW       | 18         | =         |          |             | 4/11/2012 | 22:18:07 | nee      | nee        |
| <            |                  | >                  | 111     | A         | 1       | 2           | 3      | 10            | 11         | 10           | NZ       | 2 R        | =         |          |             | 4/11/2012 | 22:18:26 | nee      | nee        |
|              |                  |                    | 12      | A         | 1       | 2           | 4      | 10            | 11         | 10           | NZ       | 28         | =         |          |             | 4/11/2012 | 22:18:52 | nee      | nee        |
|              |                  |                    | 13      | A         | 1       | 3           | 1      | 4             | <u> </u>   | 4            | NZ       | 1 H x      | =         |          |             | 4/11/2012 | 22:19:38 | nee      | nee        |
| 1            | <b>T</b> ( 1 1 1 |                    | 14      | A         | 1       | 3           | 2      | 4             | 7          | 4            | NZ       | 2 K        | =         |          |             | 4/11/2012 | 22:20:01 | nee      | nee        |
| Lin          | Tarei Upio       |                    | 15      | A         | 1       | 3           | 3      | 4             | 7          | 7            | 0W       | 3 K        | =         |          |             | 4/11/2012 | 22:20:29 | nee      | nee        |
| A            | 1 ja             |                    | 16      | A         | 1       | 3           | 4      | 4             | 7          | 4            | NZ       | 5K         | -1        |          |             | 4/11/2012 | 22:20:52 | nee      | nee        |
| A            | 2 ja             |                    | 12      | A         | 1       | 4           | 1      | 3             | 12         | 3            | NZ       | 5 R        | =         |          |             | 4/11/2012 | 22:21:37 | nee      | nee        |
| A            | 3 ja             |                    | 18      | A         | 1       | 4           | 2      | 3             | 12         | 3            | NZ       | 5K         | -         |          |             | 4/11/2012 | 22:21:55 | nee      | nee        |
| A            | 4 ja             | - <u>-</u>         | 19      | A         | 1       | 4           | 3      | 3             | 12         | 3            | NZ       | 5 H        | =         |          |             | 4/11/2012 | 22:22:17 | nee      | nee        |
| A            | 5 ja             |                    | 20      | A         | 1       | 4           | 4      | 3             | 12         | 12           | OW       | ЗH         | +1        |          |             | 4/11/2012 | 22:22:40 | nee      | nee        |
| A            | 6 ja             |                    | 21      | A         | 1       | 5           | 1      | 13            | 6          | 13           | NZ       | 4 R        | =         |          |             | 4/11/2012 | 22:23:21 | nee      | nee        |
| A            | 7 ja             | 2                  | 22      | A         | 1       | 5           | 2      | 13            | 6          | 13           | NZ       | 5 K        | -4        |          |             | 4/11/2012 | 22:23:40 | nee      | nee        |
| A            | 8 ja             |                    | 23      | A         | 1       | 5           | 4      | 13            | 6          | 6            | OW       | 5 K        | =         |          |             | 4/11/2012 | 22:24:05 | nee      | nee        |
| В            | 1 ja             |                    | 24      | A         | 1       | 5           | 3      | 13            | 6          | 13           | NZ       | 5 K        | =         |          |             | 4/11/2012 | 22:24:25 | nee      | nee        |
| В            | 2 ja             | 2                  | 25      | A         | 1       | 6           | 1      | 9             | 14         | 9            | NZ       | 4 K        | -         |          |             | 4/11/2012 | 22:25:45 | nee      | nee        |
| В            | 3 ja             | . 🝷 🔰              | 26      | A         | 1       | 6           | 2      | 9             | 14         | 9            | NZ       | 2 K        | -         |          |             | 4/11/2012 | 22:26:09 | nee      | nee        |
| В            | 4 ja             | •                  | 27      | A         | 1       | 6           | 3      | 9             | 14         | 14           | OW       | 5 K        | =         |          |             | 4/11/2012 | 22:26:26 | nee      | nee        |
|              |                  |                    | 28      | A         | 1       | 6           | 4      | 9             | 14         | 9            | NZ       | 4 H        | =         |          |             | 4/11/2012 | 22:26:48 | nee      | nee        |
| Client: 17   |                  | Status: data in    | lezen ( | uit basis | station |             |        |               |            |              |          | Mode: Club | )         |          |             |           |          |          | 1.         |

Een handig overzicht van het verloop van de invoeringen krijg je door op het tabblad [Scores per ronde] te klikken.

| Res <u>u</u> ltaten | Res <u>u</u> ltaten Scores <u>p</u> e |   |   |   | es p | er sj | peļ   | Score matrix Spelers |  |  |  |
|---------------------|---------------------------------------|---|---|---|------|-------|-------|----------------------|--|--|--|
| Lijn                | Tafel                                 | 1 | 2 | 3 | 4    | 5     | 6     | 7                    |  |  |  |
| A                   | 1                                     | 4 | 4 | 4 | 4    | 4     | (i) - | 1                    |  |  |  |
| A                   | 2                                     | 4 | 4 | 4 |      | 4     | 4     | 1                    |  |  |  |
| A                   | 3                                     | 4 |   | 4 | 4    | 4     | 4     | 1                    |  |  |  |
| A                   | 4                                     | 4 | 4 | 4 | 4    | 4     | 4     |                      |  |  |  |
| A                   | 5                                     | 4 | 4 | 4 | 4    |       | 4     | 1                    |  |  |  |
| A                   | 6                                     | 4 | 4 |   | 4    | 4     | 4     | 1                    |  |  |  |
| ۵                   | 7                                     |   | 4 | 4 | 4    | 4     | 4     | 1                    |  |  |  |

- Een wit vierkantje geeft een 'bye' aan.
- Een groen vierkantje met het cijfer 4 geeft aan dat de vier spellen van één tafel ingevoerd zijn.
- Een rood vierkantje met een cijfer geeft aan hoeveel spellen van die betreffende tafel al ingevoerd zijn.

### 7. Spelerslijsten invullen

Nu iedereen aan het spelen is, kunnen tijdens of na het toernooi de namen van de deelnemers ingevuld worden.

Om aan de spelerslijsten te kunnen, klik opnieuw op het BM-symbool, onder in de balk, waardoor het "Bridgemate Controle Formulier" weer zichtbaar wordt .

Sluiter

Sluit dat scherm door op het rode vakje met het witte kruis in de rechter bovenhoek te klikken. Je krijgt nu opnieuw het Messerbridge startscherm.

Denk er wel aan: zolang dit formulier dicht is, worden GEEN gegevens meer "Verwerkt" door Messerbridge. Ze worden wel nog ingelezen in het basisstation en kunnen later verder verwerkt worden.

Klik op "Deelnemers" en kies voor: "Verbeter namen".

| <b>.</b> |            |             | messerbrid   | dge versie | 6.6.3.6. |
|----------|------------|-------------|--------------|------------|----------|
| File     | Deelnemers | Scores/Gift | Scores/Tafel | Uitslagen  | Bridgem  |
|          | Verbete    | r namen 🔓   |              |            |          |

| Deelnemers voor tor                | nooi: 121104B(loopkaartenklasse: GNK*                                        | *: Loopkaarten Genk; 7 ronden) 🛛 🗕 🗖 🗙                      |
|------------------------------------|------------------------------------------------------------------------------|-------------------------------------------------------------|
| Opstelling van het tornooi         |                                                                              |                                                             |
| Fonteintje 4/11/2012               |                                                                              | Berekeningswijze  Actieve sectie (iijn)  MatchPoint scoring |
| Sectie B Siften per ronde tafels   | Beheer deelne                                                                | emers O Butler O Lijn Agrp 0 Switch                         |
| ■ NZ/0W apart 4 🗢 4 🜩 🗸            | Vast Sluit formul                                                            |                                                             |
|                                    | Marathon                                                                     | C HP expectation->IMP C Lijn Bgrp 0 Groep                   |
| Save+initializeer Save+            | nit+Bridgemate 🛛 🗖 Barometer Check Syr                                       |                                                             |
| Beheer van de deelnemers           |                                                                              |                                                             |
| Invoerveld voor namen              | Herneem laatste namen 📔 👘 Laad namen uit file                                | e Print namen Afwezig paar                                  |
| claes CLAES Maurice -<br>(VBL)nr:6 |                                                                              | Help                                                        |
|                                    |                                                                              |                                                             |
| Nummering NZ/UW                    |                                                                              | Simulatie deelnemers                                        |
|                                    |                                                                              |                                                             |
| 1 ACHTEN Albert                    | Speler Z gem, & #grm                                                         | ACHTEN Albert 39 A                                          |
| 2 CLAESEN Albert                   | ACHTEN JOZEI                                                                 | 48 ANDRIES Luc 48                                           |
| 3                                  |                                                                              | 2 BERX Pierre 2                                             |
| 4 Controleer in well               | ra santia (-liin) ia zit l                                                   |                                                             |
|                                    |                                                                              |                                                             |
| 7 In het blauwgekle                | urde vakje kan je een naam ingeven. De                                       | e blauwe selectie verspringt automatisch                    |
| 8 naar een volgend                 | e vakje.                                                                     |                                                             |
| De beste en een                    | voudiaste manier om namen in te geven                                        | is door de gewenste naam aan te klikken                     |
| in de lijst. De blau               | we selectie schuift automatisch door.                                        |                                                             |
| le kan ook in het                  | "Invoenveld voor namen" on drie manie                                        | ren een naam ingeven:                                       |
| 1. Door het numr                   | ner in te geven dat in de eerste kolom va                                    | an de namenlijst staat en <b>[Enter]</b>                    |
| 2. Door minstens                   | drie letters van de naam te typen. Als e                                     | r meer namen voorkomen met die letter-                      |
| combinatie, typ                    | je er nog een letter bij totdat de juiste na<br>nom mot die lettersombinatie | aam gevonden is of druk je op [>] voor                      |
| 3 Fen nieuwe na                    | aam mei die iellercombinalie.<br>am kan ingetypt worden en in de ledenlijs   | st opgenomen worden                                         |
|                                    |                                                                              |                                                             |
| Om de andere se                    | ectie in te vullen, klik je in het cirkeltje voo                             | or de gewenste sectie (=lijn) en klik je op                 |
| Je kan dan ook d                   | e lijst van de andere sectie invullen.                                       |                                                             |
|                                    |                                                                              | for many limit                                              |
| Ais je klaar bent l                | riet alle secties, klik je op de knop <b>(Slun</b>                           |                                                             |
|                                    |                                                                              |                                                             |
|                                    |                                                                              |                                                             |
|                                    |                                                                              |                                                             |

Met de knop [Sluit formulier] wordt ook de deelnemerslijst opgenomen in de tabellen van Messerbridge.

Als de spelerslijsten ingevuld zijn en het formulier is gesloten, open dan opnieuw het "Bridgemate Controle Formulier" door op **[Bridgemate]** te klikken . Het inlezen van de scores zal dan verder gaan.

Als alle scores binnen zijn wordt de uitslag automatisch getoond.

|         | messerbri     | dge versie   | e 6.6.4.1. Uit | rekenp      | rogramma    | van br  | idgetorr |
|---------|---------------|--------------|----------------|-------------|-------------|---------|----------|
| es/Gift | Scores/Tafel  | Uitslagen    | Bridgemate     | Leden       | Drive tools | Tools   | Loopkaa  |
|         |               |              |                |             |             |         |          |
|         |               |              |                | Bridg       | emate Con   | trole F | ormulier |
|         | Controle data | ibase        |                |             |             |         |          |
|         | U:\Messerbr   | idge\bridgem | ate\BWShle121  | 117.bws     |             |         |          |
|         | Selecteer e   | en actie     |                |             |             |         |          |
|         | (• Maked      | ontroleDB+op | en in BMPro+31 | erver start |             |         |          |
|         |               | ontroleDB+op | en in BMF10    |             |             |         |          |

### 8. Resultaten tonen en opslaan

 Als alle resultaten zijn ingelezen, zie je op het tabblad [Scores per ronde] allemaal groene vierkantjes met het cijfer 4 (behalve voor de byes, die blijven wit).

| Res <u>u</u> ltaten | Scores p | er ronde | 1 | Scor | es p | er s | peļ | Sco | ore matrix Spelers |
|---------------------|----------|----------|---|------|------|------|-----|-----|--------------------|
| Lijn                | Tafel    | 1        | 2 | 3    | 4    | 5    | 6   | 7   |                    |
| A                   | 1        | 4        | 4 | 4    | 4    | 4    | -   | 4   |                    |
| A                   | 2        | 4        | 4 | 4    |      | 4    | 4   | 4   |                    |
| A                   | 3        | 4        |   | 4    | 4    | 4    | 4   | 4   |                    |
| A                   | 4        | 4        | 4 | 4    | 4    | 4    | 4   |     |                    |
| A                   | 5        | 4        | 4 | 4    | 4    |      | 4   | 4   |                    |
| A                   | 6        | 4        | 4 |      | 4    | 4    | 4   | 4   |                    |
| A                   | 7        |          | 4 | 4    | 4    | 4    | 4   | 4   |                    |

- Klik op het Messerbridgesymbool onder in balk:
  Dan komt er een boodschap: "Alle scores zijn ingelezen", "Stoppen?", Hier klik je op "Ja"
- Klik in de menubalk op "File" en dan op "Save" om de gegevens op te slaan. Eventueel kan je nog een andere naam geven aan het bestand maar dat is meestal niet nodig.

messerbr File Deelnemers Scores/Gift Scores/Tafel Nieuw uit loopkaart klasse ۲ is dit de goede suffix voor de file? Nieuw tornooi vrije keuze 121117 Auto (gegenereerde) beweging ₽ Open Saved file ۲ OK. Cancel Viertallen wedstrijd Þ Groepeer tornooien Groepeer Marathon Save 6 Save details ۲ Export to X: Lees scores van andere PCs Switch naar andere sectie Automatische heropstart ₽ Exit

 Klik in de menubalk van Messerbridge op [Uitslagen] en kies voor [Uitslag toernooi], je krijgt dan de uitslag van de huidige sectie. Voor een eventuele andere sectie klik je op [Switch section] en kies je de gewenste sectie, 'A', 'B', ....

| messerbri    | dge                              | versie                 | e 6.6.4.1. Uit | rekenp | rogramma v  |  |  |  |  |  |  |  |
|--------------|----------------------------------|------------------------|----------------|--------|-------------|--|--|--|--|--|--|--|
| Scores/Tafel | Uits                             | agen                   | Bridgemate     | Leden  | Drive tools |  |  |  |  |  |  |  |
|              |                                  | Uitslag tornooi        |                |        |             |  |  |  |  |  |  |  |
|              |                                  | Details per paar       |                |        |             |  |  |  |  |  |  |  |
|              |                                  | Uitslag VBL formaat    |                |        |             |  |  |  |  |  |  |  |
|              |                                  | Uitslag naar Excel     |                |        |             |  |  |  |  |  |  |  |
|              |                                  | Samengesteld resultaat |                |        |             |  |  |  |  |  |  |  |
|              |                                  | Viertallen (Patton)    |                |        |             |  |  |  |  |  |  |  |
|              | Overdracht naar volgende zitting |                        |                |        |             |  |  |  |  |  |  |  |
|              |                                  |                        |                |        |             |  |  |  |  |  |  |  |

| ltaat van h          | et tornooi: 121117    |             |             | - 🗆 🛛          |
|----------------------|-----------------------|-------------|-------------|----------------|
| w Courier            | totalen per giftgroep | NZ/0W apart | Print namen | switch section |
| <b></b>              | Selecteer             | ~ - ×       |             |                |
| sectie A<br>sectie B |                       |             |             |                |

| <b>13</b>                                                                                          | resultaat van het tornooi: 121112                                                                       | - 🗆 🗙          |
|----------------------------------------------------------------------------------------------------|----------------------------------------------------------------------------------------------------|----------------|
| Ok Rapport naar File Print                                                                         | srint copiesPrint New Couriertotalen per giftgroepNZ/DW apartPrint namen                                | switch section |
| Acol Genk *** ClubTornooi *** 4 giften per rond<br>Top: 10 paren: 13 giften: 28                    | ie *** 12/11/2012                                                                                       | ^              |
| paar naam                                                                                          | ptn % CP #gft ronde1 ronde2 ronde3 ronde4 ronde5 ronde6 ronde7                                          |                |
| 1( 8)BEDAUX Irène-JANSSEN Willy<br>2( 11)CLAESEN Albert-PAES Pascale                               | 172.0 61.43 52 28 31 d 19 G 24 C 29 f 32 b 18 e 19 a<br>138.0 57.50 39 24 25 F 23 a 16 c 21 E 23 G 30 B |                |
| 3( 6)MEYERS Robert-JASPERS Hugo<br>4( 13)STEYFKENS Roger-THEUNISSEN Jos<br>DENNES DeliveSMET Pauls | 153.0 54.64 26 28 19 c 24 F 29 B 19 e 23 a 12 d 27 g<br>128.0 53.33 21 24 29 b 32 d 11 F 17 A 16 C 23 E |                |
| JND. JUET N                                                                                        | ن ب ب ب ب ب                                                                                             |                |
| 10(10)QUETIN Raymond-SMITH Stuwart<br>11(5)KURENT Annie-COLSON Marie-thérèse                       | 127.045.so 1 28 32 e 17 A 8 D 12 g 15 c 24 f 19 b<br>108.045.00 1 24 21 C 13 e 15 g 22 D 16 F 21 A      |                |
| 12 ( 12) COLSON Magda-WILLEMSEN Joke<br>13 ( 7) CRAEGHS Miet-YPERMAN Odette                        | 124.044.29 1 28 15 f 11 B 19 E 21 a 18 d 28 g 12 c<br>83.034.58 1 24 9 D 16 f 19 a 6 C 12 G 21 B        |                |
|                                                                                                    |                                                                                                    | >              |
| gemiddelde per ronde: 20                                                                           |                                                                                                    |                |
| <                                                                                                  |                                                                                                    | >              |
|                                                                                                    |                                                                                                    |                |
|                                                                                                    |                                                                                                    |                |

Als er meerdere personen op het eerste zicht een gelijk resultaat behaald hebben maar toch niet gelijk staan in de rangschikking, dan kan je, door ergens willekeurig in de uitslag te klikken, een meer precieze weergave krijgen. Voor de punten 6 decimalen i.p.v. 1 en voor de procenten 7 decimalen i.p.v. 2. Nogmaals klikken herstelt de normale weergave.

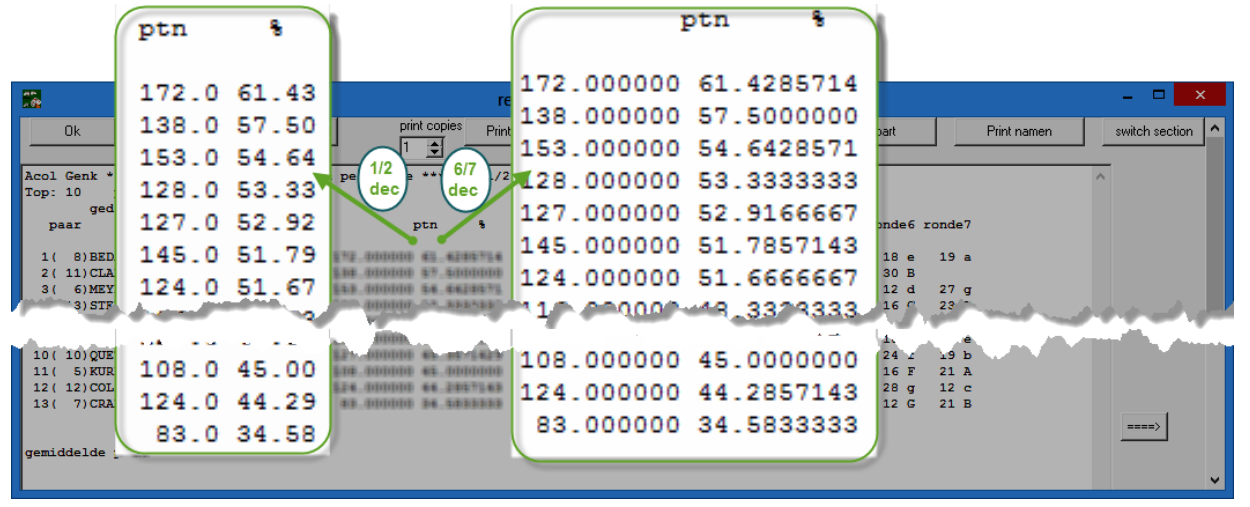

Deze uitslag kan opgeslagen worden via [Rapport naar File] en [Opslaan]. De standaardmap is
 "C:\Messerbridge\uitslagen" en de standaardnaam voor dit rapport is "uitslag121112.txt" (de cijfers
 stellen de datum voor).

|                          |                                                            |                                                                          | resultaat van he                                         |                                 |                                  |
|--------------------------|------------------------------------------------------------|--------------------------------------------------------------------------|----------------------------------------------------------|---------------------------------|----------------------------------|
|                          | 0k                                                         | Rapport naar File Print                                                  | print copies Print New Courier                           |                                 |                                  |
| Acol<br>Top:             | l Genk **<br>: 10 p                                        | select directory a                                                       | nd filename                                              |                                 |                                  |
| F                        | gedr<br>paar                                               | Opslaan in: 🚺 uitslagen                                                  | ▼ 🖛 🛋 マ                                                  |                                 |                                  |
| 1                        | ( 8) BEDA                                                  | Naam                                                                     | Gewijzigd op                                             |                                 |                                  |
| 2<br>3<br>4<br>5         | ( 11) CLAE<br>( 6) MEYE<br>( 13) STEY<br>( 9) PENI         | BridgeTornooiUitslag.pdf<br>detailsgiften.txt<br>detailsgiften070310.txt | 05/11/2012 01:31<br>14/01/2011 20:57<br>06/09/2010 03:12 |                                 | ×                                |
| 6                        | ( 4) GOVA<br>( 1) VAN                                      | tornooi0107.txt                                                          | 07/01/2011 20:06                                         |                                 |                                  |
| 8<br>9<br>10<br>11<br>12 | ( 3)WILI<br>( 2)HENI<br>( 10)QUEI<br>( 5)KURE<br>( 12)COLS | e tornooi0108.txt                                                        | 10/01/2010 17:36 V<br>Dpslaan                            | File is opgeslagen: C:\Messerbr | idge\uitslagen\uitslag121112.txt |
| 13 (<br>gemi             | ( 7)CRAE<br>iddelde pe                                     | Opslaan als:<br>r ronde: 20                                              |                                                          |                                 | ок                               |

# 9. Rapporten afdrukken

Er zijn verschillende opties om bepaalde rapporten af te drukken of te 'printen' als pdf-bestand.

• Op de eerste plaats is er de knop [Print] om een van de in Windows geïnstalleerde printers te kiezen.

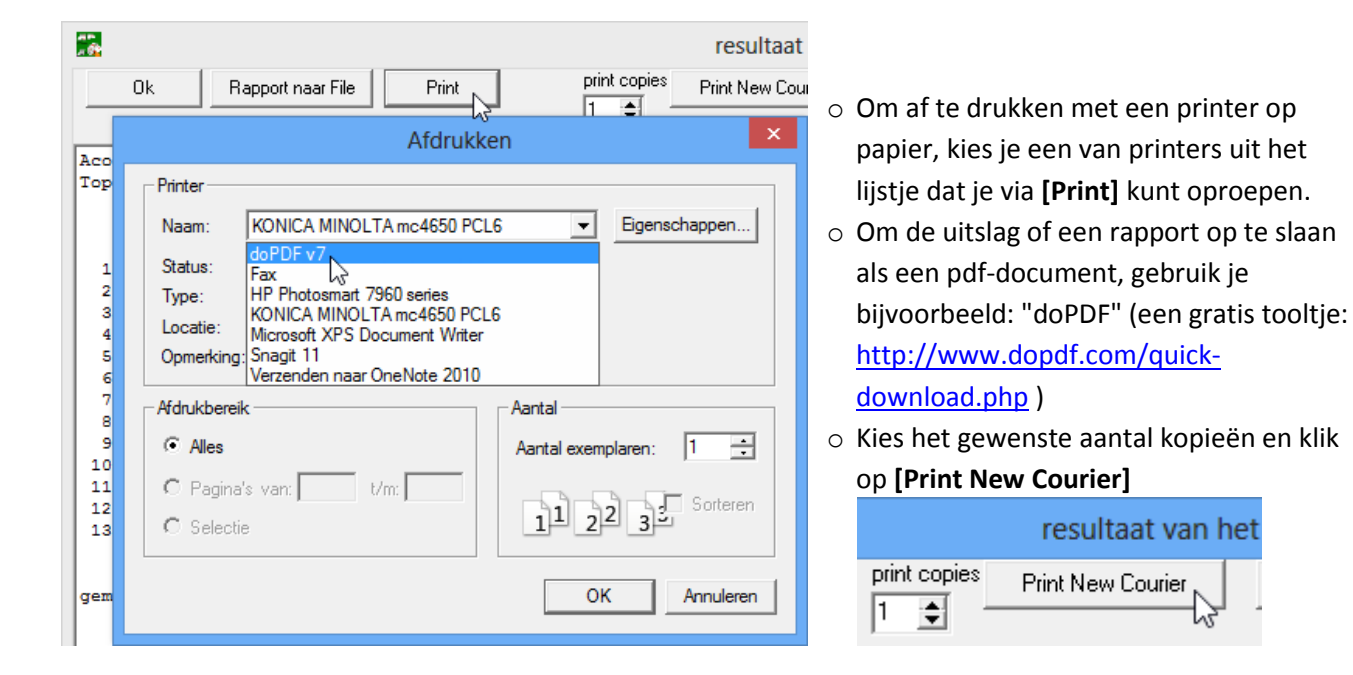

• Eventueel kan je de grootte van het lettertype nog aanpassen maar meestal voldoet de standaardgrootte van 10pt. Klik dan op **[OK]**. Het pdf-bestand of het blad papier wordt afgedrukt en je krijgt meteen bevestiging.

| 18 3                             | 💌        |                                            |
|----------------------------------|----------|--------------------------------------------|
| is dit de gepaste lettergrootte? |          | het resultaat is naar de printer verstuurd |
| <b>✓</b> OK                      | K Cancel | ОК                                         |

Ga met de [OK]-knop,

Dk b

bovenaan in de linkerhoek, terug naar het algemene menu.

### 10. Controlestaat afdrukken

• Stel EERST de gewenste printer in, in het hoofdmenu gaat dat via [Tools] - [Printer]

| van bridgetornooi: 121112                                                                                                    | Afdrukken                                                                                                    | ^   |
|----------------------------------------------------------------------------------------------------|----------------------------------------------------------------------------------------------------|-----|
| Tools    Loopkaarten    Kaarten    Straffen    wacht      Master Points rapport    Kuis statistieken op    Bijwerken parameters      Bijwerken parameters    Printer    Refentiekader voor viertallen print      Verander van map    Lees file kwetsbaarheidsdefinities      maak csv van DB tabel    Master | Printer<br>Naam: doPDF v7<br>Status: Fax<br>Type: HP Photosmart 7960 series<br>KONICA MINOLTA mc4650 PCL6<br>Microsoft XPS Document Writer<br>Opmerking: Snagit 11<br>Verzenden naar OneNote 2010<br>Afdrukbereik | pen |

Ga naar [Drive tools] en [Print Controle Rapport] om een 'Controlestaat' van alle giften te krijgen.
 Achtereenvolgens kan je aangeven 'hoeveel blokken' (=rondes) en 'giftgroepen' er moeten geprint worden.
 Meestal voldoen de standaardinstellingen: 7, 1 8 en hoef je gewoon telkens op [OK] te klikken.

| Beheer bridgedrive result             |            | 🔝 hoeveel blokken? – 🗖 |                           |                   |          |  |  |  |
|---------------------------------------|------------|------------------------|---------------------------|-------------------|----------|--|--|--|
| Drive tools Tools Loopkaarten Kaarten |            | hoevee                 | blokken af te drukken?    |                   |          |  |  |  |
| Type drive (tornooi)                  |            | 7                      |                           |                   |          |  |  |  |
| Berekeningswijze parent               | ornooi 🕨 🕨 |                        | ОК                        |                   | 🗙 Cancel |  |  |  |
| Herschik giftgroep of gif             | t          |                        |                           |                   |          |  |  |  |
| Print scorebriefjes                   |            | <b></b>                |                           | eerste giftgroep? | - 🗆 🗙    |  |  |  |
| Print Controle Rapport                | 2          | eerste g               | iftgroep af te drukken?   |                   |          |  |  |  |
| Lees file met scores                  | ° I        | 1                      |                           |                   |          |  |  |  |
| Print frekwenties                     |            |                        |                           |                   | ¥ Cancel |  |  |  |
| Print frekwenties NZ/OW               | / apart    |                        |                           |                   |          |  |  |  |
| Print frekwenties per pag             | jina       | <b>5</b>               |                           | per pagina?       | - 🗆 🗙    |  |  |  |
|                                       |            | giftgroep              | en per pagina (2, 4 or 8) |                   |          |  |  |  |
|                                       |            | 8                      |                           |                   |          |  |  |  |
|                                       |            |                        | OK                        |                   | 🗶 Cancel |  |  |  |

Antwoord op de vraag of je de afdruk 'op het scherm' wilt of 'naar de printer'.
 LET OP! [Nee] betekent hier: 'naar de vooraf geselecteerde printer'!
 Nadat het afdrukken is uitgevoord, krijg in ook woor oon hevestiging.

Nadat het afdrukken is uitgevoerd, krijg je ook weer een bevestiging.

|      | Ū.              | Ľ                                        |                  | ×                |           |               |            |           |         |          | ×                            |      |                            |        |                        |        |               |        |
|------|-----------------|------------------------------------------|------------------|------------------|-----------|---------------|------------|-----------|---------|----------|------------------------------|------|----------------------------|--------|------------------------|--------|---------------|--------|
|      |                 | Print op scherm? (                       | (zo niet naar pr | inter)           |           |               | Contr      | rolestaat | t is ge | edruk    | ct                           |      |                            |        |                        |        |               |        |
|      |                 | Ja                                       |                  | Nee              |           |               |            | [         |         | OK       |                              |      |                            |        |                        |        |               |        |
| Acol | Genk            | *** ClubTornooi **                       | * 4 giften per   | ronde *** 12/11/ | 2012      |               |            | NZ        | 06      | 7 g      | gift 1 NZ OW                 | gift | 2 NZ OW                    | gift 3 | NZ OW                  | gift   | 4 NZ 09       | 1      |
| 1 V  | AN DE           | SOMPEL Cecile-WEYT                       | JENS Louis       | HENDRIKX Rosett  | e-LENAERI | S Nar         | da         | 1         | 2       |          | 10 0 200 O1N-                | 3    | 7 620 N4H=                 | 9 1    | 150 N1N+2              | 3 .    | 7 630         | N3N+1  |
| 3 W  | ILLEMS          | Arlette-PLUYMERS H                       | lugo             | GOVAERTS Collet  | te-CORNEI | ISSEN         | Monda      | 10        | 1       | 1        | 0 10 -100 N3H-               | 2 3  | 7 620 N4H=                 | 5 5    | 120 N2N=               | 9 :    | 1 660         | N3N+2  |
| 5 K  | URENT<br>RAEGHS | Annie-COLSON Marie<br>Mist-YPERMAN Odett | therese          | BEDAUX Irene-JA  | ASPERS H  | igo<br>1v     |            | 4         | 7       |          | 2 8 110 N2H=                 | 8    | 2 660 N3N+2                | 28     | 90 N1N=                | 9 :    | 1 660         | N3N+2  |
| 9 P  | ENDERS          | Gilbert-SMEETS Pau                       | ila              | 0 QUETIN Raymond | -SMITH St | uwart         | ;          | 3         | 1       | 2        | 6 4 140 N3H=                 | 10   | 0 680 N4H+2                | 0 10   | -50 N3N-1              | 3      | 7 630         | N3N+1  |
| 11   | CLAESE          | N Albert-PAES Pasc                       | ile :            | 2 COLSON Magda-W | ILLEMSEN  | Joke          |            | 13        | s 6     |          | 6 4 140 N2H+                 | 3    | 7 620 N4H=                 | 5 5    | 120 N1N+1              | 3      | / 630         | N3N+1  |
| 13   | STEYF           | ENS Roger-THEUNISSE                      | IN Jos           | 4 Bye            |           |               |            | 5         | 8       | 1        | .ye<br>6 4 140 N2H+          | 3    | 7 620 N4H=                 | 9 1    | 150 N2N+1              | 3.     | 7 630         | N3N+1  |
|      |                 |                                          | I                |                  |           |               |            |           |         |          |                              |      |                            |        |                        | -      |               |        |
| NZ   | WO              | gift 5 NZ OW                             | gift 6 NZ OW     | gift 7 NZ 00     | l gi      | ft 8 1        | NZ OW      | NZ        | 06      | 7 g      | jift 9 NZ OW                 | gift | 10 NZ OW                   | gift 1 | 1 NZ OW                | gift : | 12 NZ 0       | W      |
| 3    | 4               | 10 0 170 N23+2                           | 1 9 -100 N       | N-2 0 10 -600    | O3N= 1    | 0 0           | 110 N3R=   | 5         | 6       |          | 2 8 -50 N43-                 | 2    | 8 -600 O3N=                | 73     | 50 O3N-1               | 10 (   | 0 150         | 03N-3  |
| 12   | 13              | 3 7 110 N2S=                             | 5 5 -50 N        | N-1 3 7 -150     | 02N+1     | 0 10 -        | -450 O5H=  |           |         | В        | iye.                         |      |                            |        |                        |        |               |        |
| 6    | 9               | 7 3 150 N1N+2                            | 10 0 90 N        | N= 6 4 -120      | 02N=      | 64            | -50 N5R-1  | 8         | 1       | 1        | 10 0 430 N3N+                | 7    | 3 100 O3N-1                | 7 3    | 50 O3N-1               | 0 10   | 0 -140        | 025+1  |
|      |                 | Bye                                      | 1 0 -100 1       | N-2 1 7 150      | 02711     |               | 200 MED I  |           | 2       |          | 0 10 -150 N3N-               | 01   | 0 -630 03N+1               | 0 10   | -430 03N+1             | 6      | 4 100         | 04R!-1 |
| 11   | 2               | 7 3 150 N1N+2                            | 5 5 -50 N        | N-1 10 0 200     | 02N+1     | 4 C.<br>R 2   | 50 04H-1   | 12        | 2 4     | <u>ا</u> | 5 5 150 N2N+                 | , '  | 3 100 045-1<br>3 100 03N-1 | 28     | -140 025+1             | 2      | ± 100         | N3K-1  |
| 7    | 10              | 3 7 110 N25=                             | 8 2 70 N         | R= 8 2 100       | 02N-1     | 28.           | -420 O4H=  | 9         | 1       | 2        | 8 2 400 N3N=                 | 7    | 3 100 023-1                | 7 3    | 50 O3N-1               | 6      | 4 100         | 04H-2  |
|      |                 |                                          |                  |                  |           |               |            |           |         |          |                              |      |                            |        |                        |        |               |        |
| NZ   | WO              | gift 13 NZ OW                            | gift 14 NZ OW    | gift 15 NZ 0     | W gi      | ft 16         | NZ OW      | NZ        | 06      | i g      | gift 17 NZ OW                | gift | 18 NZ OW                   | gift 1 | 9 NZ OW                | gift : | 20 NZ C       | W      |
| 7    | 8               | 4 6 110 N2R+1                            | 2 8 -130 0       | K+2 3 7 -510     | 045+3     | 0 10 -        | -100 N4H-2 | 9         | 10      | 0        | 2 8 -420 O4H=                | 6    | 4 -460 O3N+2               | 0 10   | -100 N3H-2             | 0 1    | 0 -120        | 01N+1  |
| 2    | 3               | 4 6 110 N2R+1                            | 8 2 110 N        | S= 10 0 50       | 03N-1     | 28            | -50 N3H-1  | 4         | 5       |          | 6 4 -170 O3H+                | 10   | 0 -430 O3N+1               | 64     | 120 N2N=               | 5      | 5 -90         | 01N=   |
| 10   | 13              | 4 6 110 N2R+1                            | 0 10 -140 0      | H= 0 10 -520     | O3N+4     | 46            | 110 N2H=   | 12        | 2 1     |          | 2 8 -420 O4H=                | 6    | 4 -460 O3N+2               | 64     | 120 N1N+1              | 5      | 5 -90         | 01N=   |
| 9    | 4               | 4 6 110 N2R+1                            | 8 2 110 N        | 3= 7 3 -460      | O3N+2 1   | 00            | 170 N3H+1  | 11        | L 6     |          | 8 2 -140 O2H+                | 1    | 9 -490 O3N+3               | 28     | 110 N1H+1              | 10 (   | 0 110         | N2H=   |
| 1    | 12              | 4 6 110 N2R+1                            | 4 6 -50 M        | 3-1 7 3 -460     | 04942     | 73            | 140 N2H+1  |           |         | -        | ye<br>10 0 50 04∺-           | 1    | 0 -400 02812               | 6 4    | 120 N2N=               | 5      | 5 -90         | 0118=  |
| -    |                 | Bye                                      |                  |                  |           |               |            | 13        | 3 2     |          | 2 8 -420 O4H=                | 6    | 4 -460 O3N+2               | 10 0   | 180 N1N+3              | 5      | 5 -90         | 01N=   |
|      |                 |                                          |                  |                  |           |               |            |           |         |          |                              |      |                            |        |                        |        |               |        |
| NZ   | WO              | gift 21 NZ OW                            | gift 22 NZ OW    | gift 23 NZ (     | W gi      | ft 24         | NZ OW      | NZ        | 06      | 1 g      | gift 25 NZ OW                | gift | 26 NZ OW                   | gift 2 | 7 NZ OW                | gift : | 28 NZ C       | W      |
| 11   | 12              | 5 5 120 N2N=                             | 7 3 460 N        | N+2 9 1 -190     | 04K+3     | 46            | -50 N3S-1  |           |         | B        | iye.                         |      |                            |        |                        |        |               |        |
| 6    | 7               | 5 5 120 N2N=                             | 7 3 460 N        | N+2 3 7 -720     | O3N+4     | 91            | 140 N2S+1  | 8         | 9       |          | 8 2 980 N6H=                 | 2    | 8 630 N3N+1                | 1 9    | -50 N6K-1              | 8      | 2 140         | N3H=   |
|      |                 | Bye                                      | 0.10 010         |                  | 000015    |               | 100 240 -  | 2         | 5       |          | 4 6 490 N5N+                 | 9    | 1 680 N4S+2                | 7 3    | 460 N3N+2              | 5      | 5 100         | 01N-2  |
| 13   | 2               | 5 5 120 N2N=                             | 7 2 460 M        | N+2 9 1 -190     | 023+5     | 0 10 ·<br>9 1 | 140 N2S+1  | 11        | 1       | "        | 0 2 900 N6H=<br>8 2 980 N6H= | 6    | 1 660 N48+2                | 7 2    | -50 NGK-1<br>460 N2N+2 | 2      | 0 620<br>8 50 | 028-1  |
| 5    | 10              | 5 5 120 N2N=                             | 7 3 460 N        | N+2 0 10 -1390   | 06K+1     | 46            | -50 N35-1  | 7         | 1       | 2        | 1 9 480 N4H+                 | 4    | 6 650 N4S+1                | 7 3    | 460 N3N+2              | 0 1    | 0 -110        | 025=   |
| 1    | 4               | 5 5 120 N2N=                             | 2 8 430 N        | N+1 3 7 -720     | O3N+4     | 4 6           | -50 N35-1  | 3         | 6       |          | 1 9 480 N4H+                 | 0 1  | 0 600 N3N=                 | 7 3    | 460 N3N+2              | 5      | 5 100         | 01N-2  |
|      |                 |                                          |                  |                  |           |               |            | · _       |         |          |                              | 1    |                            |        |                        |        |               |        |